# SIEMENS

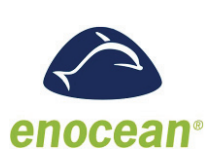

DESIGO™ RXC

081

# Gateway EnOcean/LonWorks

# **RXZ95.1/LON**

661P01, 1661P02

For use with:

- DESIGO RXC
- Devices / systems with LONWORKS® communication
- Wireless receiver with LONWORKS® interface FTT10A
- Evaluation of up to 9 EnOcean room units
- Operating voltage AC / DC 24 V

With the RXC room controllers, wireless room units can be used in place of the QAX3x standard room units. One of the wireless technologies used is EnOcean. Here, the **room unit** is powered by a solar cell. A battery is only needed If light conditions are poor.

The **gateway** requires a separate AC / DC 24 V supply (not in the scope of delivery).

Integration ot the EnOcean room units (QAX9x.x) into the system is made via the RXZ95.1/LON EnOcean/LONWORKS gateway. It handles up to 9 EnOcean room units. The telegrams received via radio are converted to LONWORKS standard network variables (SNVT).

## Type summary

| Product number | Stock number | Designation              |
|----------------|--------------|--------------------------|
| RXZ95.1/LON    | S55842-Z100  | Gateway EnOcean/LONWORKS |

An external antenna is included in the delivery.

#### Ordering

When ordering, please give quantity, designation, product number and stock number. When ordering, please give, Product number and Stock number. *Example:* 

#### 10 Gateways EnOcean/LONWORKS, RXZ95.1/LON, S55842-Z100

#### Equipment combinations

| EnOcean room units | Product number | Stock number | Designation                                 |
|--------------------|----------------|--------------|---------------------------------------------|
|                    | QAX95.1        | S55623-H100  | Wireless and battery-less room unit with    |
|                    |                |              | EnOcean interface (temperature sensor)      |
|                    | QAX96.1        | S55623-H101  | Wireless and battery-less room unit with    |
|                    |                |              | EnOcean interface (temperature sensor       |
|                    |                |              | with setpoint adjuster)                     |
|                    | QAX95.4        | S55623-H104  | Wireless and battery-less room unit with    |
|                    |                |              | EnOcean interface (temperature sensor)      |
|                    | QAX96.4        | S55623-H105  | Wireless and battery-less room unit with    |
|                    |                |              | EnOcean interface (temperature sensor       |
|                    |                |              | with setpoint adjuster)                     |
|                    | QAX97.4        | S55623-H106  | Wireless and battery-less room unit with    |
|                    |                |              | EnOcean interface (temperature sensor       |
|                    |                |              | with setpoint adjuster, freely programmable |
|                    |                |              | button and 2-stage switch)                  |
|                    | QAX98.4        | S55623-H108  | Wireless and battery-less room unit with    |
|                    |                |              | EnOcean interface (temperature sensor       |
|                    |                |              | with setpoint adjuster, freely programmable |
|                    |                |              | button and 5-stage switch)                  |

Note The RXZ95.1/LON can be used in all systems with LONWORKS communication

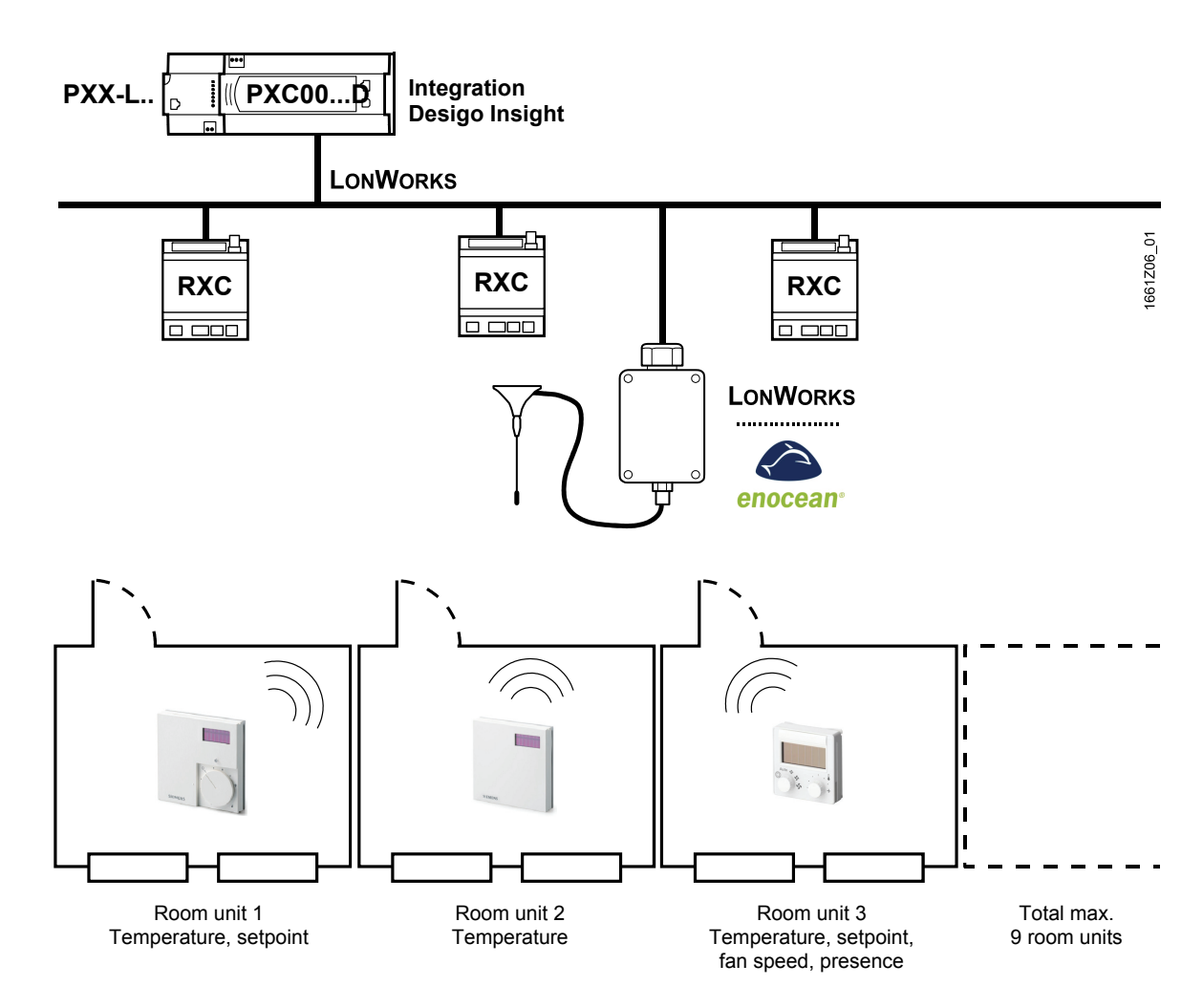

Integration of EnOcean room units into DESIGO RXC

#### Mechanical design

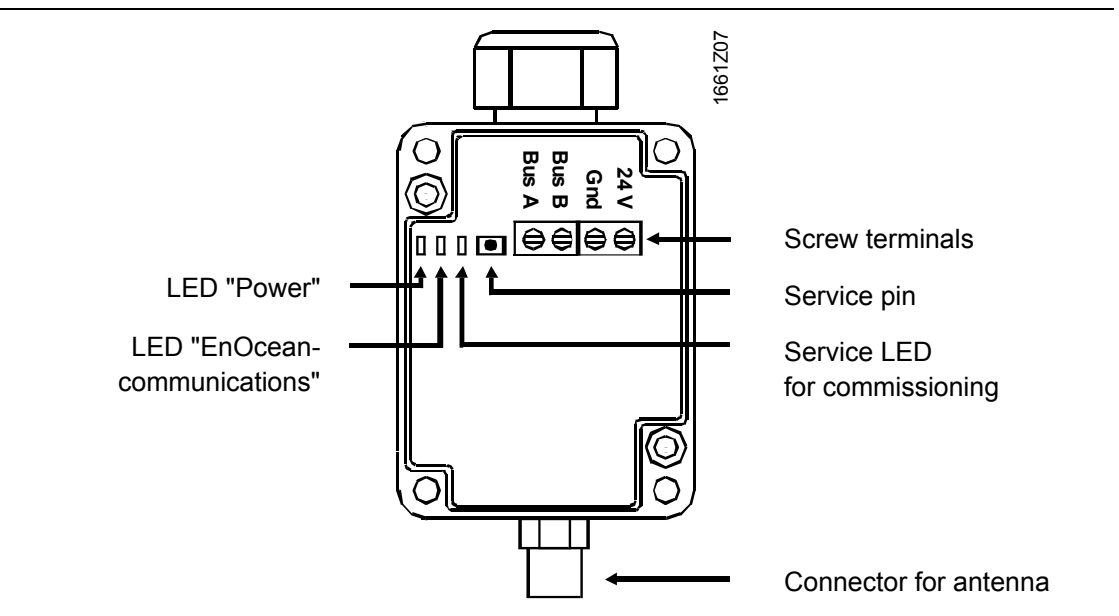

#### System requirements

| Software LNS PlugIn                           | SRC04-FTT plug-in (template: Thermokon srcn_9_1_02)                                                                                                    |
|-----------------------------------------------|----------------------------------------------------------------------------------------------------|
|                                               | <i>Functions:</i><br>Monitoring and configuration gateway / room units<br>For use with RXT10 tool or standard LNS tool                                                                                                    |
| Device resource files:<br>Thermokon_DRF22.exe | The device resource files contain information about supplier-specific configuration parameters and network variables (UNVTs and UCTPs).                                                                                                    |
|                                               | Prerequisite for installation is LONMARK® resource files version 13.00 or, alternatively, LonMARK resource file API version 2.3 (bothersome installation).                                                                                                    |
| LONWORKS application                          | srcn_9_1_02.APB; .NXE; .XFB; .XIF; .PDF (if SRC-FTT plug-in is not used)                                                                                                    |
| Software source /<br>documentation            | LNS plug-in, device resource files, LONWORKS application:<br>Download from the DESIGO RX intranet:https://intranet10.sbt.siemens.com/<br>https://intra.industry.siemens.com/bt/global/en/business/building_comfort/systems/<br>desigo/ra/Pages/des-ra-units.aspx?TabcardNo=6 |
|                                               | Download from <u>http://www.lonmark.org/technical_resources/resource_files/</u>                                                                                                    |

#### **Environment for engineering tool**

Integration of QAX95.x/QAX96.x: The RXT10 tool or a standard LNS tool can be used.

Integration of QAX97.x/QAX98.x: A standard LNS tool must be used.

#### Limitations

- With a DESIGO system, it is not possible to integrate additional EnOcean products, such as buttons, presence detectors, etc., via the RXZ95.1/LON gateway with the RXT10 tool.
  - Reason: In the gateway, temperature and setpoint adjustment are available as static network variables. However, additional functions are configured dynamically, and the RXT10 does not support dynamic network interfaces.
- RXT10 does not support the multifunctional button of the QAX97.4 und QAX98.4 room units.
- For technological reasons, the control performance of an RXC... room controller in connection with an EnOcean room unit is inferior to that with a standard QAX3x room unit

# Infrastructure

|                               |                         | 1                                                           | Device > Add                                                                                                    |
|-------------------------------|-------------------------|-------------------------------------------------------------|----------------------------------------------------------------------------------------------------|
|                               |                         | Step                                                        | Procedure                                                                                                    |
| Enginee<br>RXT10 a<br>LNS plu | ring with<br>nd<br>g-in | Set up the g<br>integration (<br>CM110669)                  | gateway with the RXT10 tool by following the standard procedure for<br>of third-party devices (for details, refer to User Manual RXT10,<br>).                            |
|                               | Step 3:<br>Source:      | Installation<br>Download f<br>https://intra.<br>desigo/ra/P | of SRC04-FTT plug-in<br>rom the DESIGO RX intranet:<br>.industry.siemens.com/bt/global/en/business/building_comfort/systems/<br>ages/des-ra-units.aspx?TabcardNo=6       |
|                               | Step 2:<br>Source:      | Installation<br>Download f<br>https://intra.<br>desigo/ra/P | of device resource files:<br>from the DESIGO RX intranet:<br>.industry.siemens.com/bt/global/en/business/building_comfort/systems/<br>ages/des-ra-units.aspx?TabcardNo=6 |
|                               | Step 1:<br>Source:      | Installation<br>http://www.l                                | of LONMARK resource files version 13.00 or higher<br>lonmark.org/technical_resources/resource_files/                                                                     |
|                               | Note:                   | The followir                                                | ng components must be installed in the order indicated.                                                                                                    |
|                               | Basis:                  | PC with DE<br>RXT10 vers                                    | SIGO infrastructure<br>sion 4 or higher                                                                                                    |

| Step | Procedure                                                           |
|------|---------------------------------------------------------------------|
| 1    | Device > Add                                                        |
|      | Select tab <b>Device Type</b> .                                     |
|      | From menu <b>Device Type</b> , select <b>PLG: Plug In Support</b> . |
|      | On the "Device" list, highlight <b>PlugInDevice</b> .               |
|      | Device                                                              |
|      | Overview   Application Device Type   Settings                       |
|      | Selected Application:                                               |
|      | Device Type: PLG: Plug In Support                                   |
|      | Device Description                                                  |
|      | (none)                                                              |
|      |                                                                     |
|      | LNS POWERED                                                         |
|      | Plug-in                                                             |
|      | Device for LNS Plug In Support                                      |
|      |                                                                     |
|      |                                                                     |
|      |                                                                     |
|      | OK Cancel                                                           |
| 2    | Select tab <b>Overview</b> and enter the location.                  |
|      | Confirm by clicking <b>OK</b> .                                     |
|      | · · · · · · · · · · · · · · · · · · ·                               |

5/20

\_

| Step | Procedure                                               |
|------|---------------------------------------------------------|
| 3    | RXT: Select <no networkinterface=""></no>               |
|      | Senocean workflow.tbp - DESIGO RXT10.2                  |
|      | Project Edit View Device Tools Network Window Help      |
|      | □ 2 日 日 日 日 日 日 日 日 日 日 日 日 日 日 日 日 日 日                 |
|      | LON1<br>NIC_852_1_000                                   |
|      | NIC_852_1_001                                           |
|      | NIC_852_1_003<br>NIC_852_1_004                          |
|      | NIC_852_1_005 _▲                                        |
|      | Network > Connect (Attached offnet)                     |
| 4    | Device > Configure > Thermokon_SRC-FTT > OK             |
|      | Installed plug-ins                                      |
|      | Select a device plug-in                                 |
|      | Echelon LNS Report Generator                            |
|      | RXC Plugin AppLib V1                                    |
|      | SBT Generic Plug In                                     |
|      | Thermokon SRC-FTT                                       |
|      |                                                         |
|      |                                                         |
|      |                                                         |
|      |                                                         |
|      | OK Cancel                                               |
|      | Confirm message by selecting <b>YES</b> .               |
|      | Select function "Thermokon SRC-FTT" > Click <b>OK</b> . |
|      | Select Plug-in Function                                 |
|      | Available Functions Function                            |
|      | Configure -                                             |
|      | Thermokon SHL+TT-                                       |
|      |                                                         |
|      |                                                         |
|      |                                                         |
|      | Select a device Plug-In                                 |
|      | LPAConvPlugin                                           |
|      | RXC Plugin AppLib V1<br>RXC Plugin AppLib V2            |
|      | SBT Generic Plug In<br>Thermotion, SBC-FTT              |
|      |                                                         |
|      |                                                         |
|      | Heregister Hug-m Close                                  |
|      | Confirm message by selecting <b>YES</b> .               |
|      |                                                         |

| Step | Procedure                                                                                               |                                                                                                    |
|------|----------------------------------------------------------------------------------------------------|----------------------------------------------------------------------------------------------------|
| 5a   | Configure the gateway:<br>Select tab <b>General settings</b> :                                          |                                                                                                    |
|      | Thermokon Sensortechnik GmbH                                                                            | _ 🗆 🗙                                                                                                    |
|      | Hie Heip<br>Sensor 5 Sensor 6 Sensor 7 Sensor 8 Sensor 9                                                | Information:                                                                                                    |
|      | General settings Switch settings Sensor 1 Sensor 2 Sensor 3 Sensor 4                                    | SCPT Type:<br>SCPTmaxSendTime, Index 49,                                                                        |
|      | Lower setpoint adjustment [K]: 3.00                                                                     | SNVT_time_sec<br>Function:<br>Heartbeat function. Stipulates                                                    |
|      | Upper setpoint adjustment [K]: 3.00                                                                     | interval time after which all output<br>variables of the device are sent                                        |
|      | Pan stages: AutoTLHe.9                                                                                  | means of the input values = 0, the<br>heartbeat function is deactivated.                                        |
|      | Receive Time (min):                                                                                     | (Preset value: 0, i.e. the output<br>variables are only sent, if an output<br>value has changed e.g. with an    |
|      | Receiver settings                                                                                       | alarm message or if a sensor<br>telegram is received)                                                           |
|      | Receive LED flashes: by every received telegram                                                         |                                                                                                    |
|      | Sending interval NV's (s): 2700 🗄                                                                       |                                                                                                    |
|      |                                                                                                    | thermokoo                                                                                                    |
|      | Monitoring: Device selection Cancel Apply                                                               | Sensortechnik GmbH                                                                                              |
|      |                                                                                                    |                                                                                                    |
|      | PludinDevice 8 SRC-FTT NeuronID: 00000000000                                                            | Offnet                                                                                                    |
|      |                                                                                                    | ,,,                                                                                                    |
|      | Function not available with                                                                             | the RXT10                                                                                                    |
|      | Receive time: For monitoring the RF link to                                                             | o the room unit                                                                                                 |
|      | (optional)                                                                                              |                                                                                                    |
|      | Sending interval:Recommendation: Same as2700 [s] (45 min)                                               | s RXC ⇔ Default                                                                                                 |
| 5b   | Configure the gateway:<br>select tab <b>Switch settings</b> :                                           |                                                                                                    |
|      | ▶ Thermokon Sensortechnik GmbH                                                                          | X                                                                                                    |
|      | File Help<br>Sensor 5 Sensor 6 Sensor 7 Sensor 8 Sensor 9                                               | Information:                                                                                                    |
|      | General settings Switch settings Sensor 1 Sensor 2 Sensor 3 Sensor 4                                    | SCPT Type:<br>SCPTmaxSendTime, Index 49,                                                                        |
|      |                                                                                                    | SNVT_time_sec<br>Function:<br>Heatheat function, Stigulates                                                     |
|      | Sun blind / Shutter [s]: 20 - Button 4 Button 2                                                         | interval time after which all output<br>variables of the device are sent                                        |
|      | Scene (s) 20 - Button 3 Button 1                                                                        | independently of a value change. By<br>means of the input values = 0, the<br>heartbeat function is deactivated. |
|      | Sending interval [s]: 0.3                                                                               | (Preset value: 0, i.e. the output<br>variables are only sent, if an output                                      |
|      | Step value [%]: 50                                                                                      | alarm message or if a sensor<br>telegram is received)                                                           |
|      | Sun blind / Shutter                                                                                     |                                                                                                    |
|      | Telegram UP: SET_DOWN I 100.0                                                                           |                                                                                                    |
|      | Telegram STOP: SET STOP V 0.0                                                                           |                                                                                                    |
|      | Telegram IDLE: SET_NUL 0.0                                                                              |                                                                                                    |
|      | Reverse time (ms): 500                                                                                  |                                                                                                    |
|      |                                                                                                    |                                                                                                    |
|      | Monitoring:         Device selection         Cancel         Apply           Pollinterval (s):         5 | Sensortechnik GmbH                                                                                              |
|      |                                                                                                    |                                                                                                    |
|      | PlugInDevice_8 SRC-FTT NeuronID: 00000000000                                                            | Offnet                                                                                                    |
|      |                                                                                                    |                                                                                                    |
|      | Functions not available with the RXT                                                                    | -10                                                                                                    |

| Step     | Procedure                                                                                                    |  |  |  |
|----------|----------------------------------------------------------------------------------------------------|--|--|--|
| 5c       | Configure the gateway:                                                                                                    |  |  |  |
|          | select tab Sensor 19:                                                                                                    |  |  |  |
|          | Thermokon Sensortechnik GmbH     Image: Sensortechnik GmbH     Image: Sensortechnik GmbH                                                             |  |  |  |
|          | Sensor 5 Sensor 7 Sensor 8 Sensor 9 Information:                                                                                                    |  |  |  |
|          | General settings   Switch settings   Sensor 1   Sensor 3   Sensor 4   SCPT Type:<br>Sensor parameter   SNPT maxSendTime, Index 49,<br>SNPT time, sec |  |  |  |
|          | Device 7 = SR04 / SR07 / SR65 - Temperature sensor  Function: Heartbeat function. This                                                               |  |  |  |
|          | SensoriD: 10,0,0 BE<br>SNVT-rvoMultiOut_1: STVF_switch SCPTmaxSendTime: 2700 E variable is sent. By input values = 0,                                |  |  |  |
|          | SNVT- nvoMultiOut_2: SNUH occupancy SCPT maxOut for heartbeat function is deactivated. (Preset value: 0,0 s)                                         |  |  |  |
|          | Temperature range / temperature offset                                                                                                    |  |  |  |
|          | Upper measuring range (K) 40.00                                                                                                    |  |  |  |
|          | Temperature offset [K]: 0.00                                                                                                    |  |  |  |
|          |                                                                                                    |  |  |  |
|          | nviMultiDut_1_Fb: rvoHVACTemp: *C                                                                                                    |  |  |  |
|          | nviMultiOut_2_Fb: "C nvoSetpoint "C                                                                                                    |  |  |  |
|          | Sensor is sending: nvoMultiDut_2.                                                                                                    |  |  |  |
|          | Monitoring: Device selection Cancel Apply Hipermokon                                                                                                 |  |  |  |
|          | Polimerval (s): 5 Sensortechnik GmbH                                                                                                    |  |  |  |
|          |                                                                                                    |  |  |  |
|          |                                                                                                    |  |  |  |
|          | PlugInDevice_8 SRC:FTT NeuronID: 00000000000 Offnet                                                                                                  |  |  |  |
|          | Eurotian not available with the DVT10                                                                                                    |  |  |  |
|          |                                                                                                    |  |  |  |
|          | <b>Device:</b> For room units QAX95.1, QAX96.1, select                                                                                               |  |  |  |
|          | setting 7                                                                                                    |  |  |  |
|          | SensorID: For offline engineering, the EnOcean ID of                                                                                                 |  |  |  |
|          | the room unit can be entered here, if desired.                                                                                                    |  |  |  |
|          | connection to the network, see step 10)                                                                                                    |  |  |  |
|          | Connection to the network, see step 10).                                                                                                    |  |  |  |
|          | Becommondation: Same as BYC rb Default                                                                                                    |  |  |  |
|          | <b>2700 [s]</b> (45 min)                                                                                                    |  |  |  |
|          | Note relating to SCPTmaxSandTima:                                                                                                    |  |  |  |
|          |                                                                                                    |  |  |  |
|          | With the default setting of 0.0 s (OFF) and in the event the RF link                                                                                 |  |  |  |
|          | breaks down (faults, no light, etc.), the temperature value in the RXC will change to "invalid" when the heartheat has elansed. When using a         |  |  |  |
|          | setting greater than 0.0 s, the temperature value received last will be                                                                              |  |  |  |
|          | transmitted.                                                                                                    |  |  |  |
| 8        |                                                                                                    |  |  |  |
| U        | (Question "transmit to device?": Answer with <b>YES</b> )                                                                                            |  |  |  |
|          | Network > Disconnect (Attached offnet)                                                                                                    |  |  |  |
| 7        | Make RXT10 bindings:                                                                                                    |  |  |  |
| ,        | Datapoint Catoway BYC                                                                                                    |  |  |  |
|          | <i>Latapoliti Gateway K⊼C</i><br>Room Temperature: nvoHVACTemp v ⇔ nviSpaceTemp                                                                      |  |  |  |
|          | Setpoint Offnet: $nvoSetpoint x \Rightarrow nviSetpointOffset$                                                                                       |  |  |  |
| <u> </u> | Network > Connect (online)                                                                                                    |  |  |  |
|          |                                                                                                    |  |  |  |
| 9        | Assign devices and install                                                                                                    |  |  |  |

| Step | Procedure                                                                                                    |                                                                                              |
|------|----------------------------------------------------------------------------------------------------|----------------------------------------------------------------------------------------------|
| 10   | Learn-in the room units:                                                                                                    |                                                                                              |
|      | Open Plug-in (Device > Configure > Thermokon S                                                                                             | SRC-FTT > OK >                                                                               |
|      | YES                                                                                                    |                                                                                              |
|      | Click button next to SensorID                                                                                                    |                                                                                              |
|      | > Learn-in > Press button on the room unit                                                                                                 |                                                                                              |
|      | Thermokon Sensortechnik GmbH                                                                                                    | ×                                                                                            |
|      | Sensor 5 Sensor 6 Sensor 7 Sensor 8 Sensor 9                                                                                               | Information:                                                                                 |
|      | General settings Switch settings Sensor 1 Sensor 2 Sensor 3 Sensor 4                                                                       |                                                                                              |
|      | Device 7 = SR04 / SR07 / SR65 · Temperature sensor                                                                                         | If you want some informations<br>about a Networkvariable, then<br>feel free and click in the |
|      | SensorID: 0.0.0 🛃 🛶                                                                                                    | Textbox.                                                                                     |
|      | SNV1-nvoMultiDut_1: 20/Learn-in Sensor1D XI E<br>SNVT-nvoMultiDut_2: Einlemprozedur                                                        | wishes you a lot of fun using<br>this tool, which helps to save                              |
|      | SensoriD: Byte 3 Byte 2 Byte 1 Byte 0                                                                                                    | your time.                                                                                   |
|      | Lower measuring range [K]  C Learning sensor ID by learn-in button                                                                         |                                                                                              |
|      | Upper measuring range [K] Temperature offset [K] Cancel                                                                                    |                                                                                              |
|      |                                                                                                    |                                                                                              |
|      | Network variables                                                                                                    |                                                                                              |
|      | rviMultiOut_1_Fb: Press button                                                                                                    |                                                                                              |
|      |                                                                                                    |                                                                                              |
|      | Abbruch CUPIED                                                                                                    |                                                                                              |
|      | Monitoring:  Device selection Cancel Apply                                                                                                 | thermokon                                                                                    |
|      | Poliintervai (s): 5                                                                                                    | Sensortechnik GmbH                                                                           |
|      |                                                                                                    |                                                                                              |
|      |                                                                                                    |                                                                                              |
|      | PlugInDevice_8 SRC-FTT NeuronID: 0407D0370200                                                                                              | Cnfg Online Monitoring On                                                                    |
| 11   | Function check gateway / room unit:                                                                                                    |                                                                                              |
|      | C Thermokon Sensortechnik GmbH                                                                                                    | ×                                                                                            |
|      | Sensor 5 Sensor 6 Sensor 7 Sensor 8 Sensor 9                                                                                               | Information:                                                                                 |
|      | General settings   Switch settings   Sensor 1   Sensor 2   Sensor 3   Sensor 4  <br>Sensor parameter                                       | If you want come informations                                                                |
|      | Device 7 = SR04 / SR07 / SR65 - Temperature sensor                                                                                         | about a Networkvariable, then<br>feel free and click in the                                  |
|      | SensoriD: 0.0.27.53                                                                                                    | Textbox.                                                                                     |
|      | SNVT-rvoMulliDut_1. SNVT_switch SCPTmaxDend Ime. 2700.0                                                                                    | wishes you a lot of fun using<br>this tool,which helps to save                               |
|      | Temperature range / temperature offset                                                                                                    | your time.                                                                                   |
|      | Lower measuring range [K] 0.00                                                                                                    |                                                                                              |
|      | Upper measuring range [K] 40.00                                                                                                    |                                                                                              |
|      |                                                                                                    |                                                                                              |
|      | Network variables                                                                                                    |                                                                                              |
|      | nviMultiOut_1_Fb: 0.0.0 nvoHVACTemp: 25.60 °C                                                                                              |                                                                                              |
|      | Sensor sends                                                                                                    |                                                                                              |
|      | nvoMultiOut_2: [OC_UNOCCUPIED                                                                                                    | ·                                                                                            |
|      | Monitoring         Image: Concel         Apply           Poliinterval (s):         5         Device selection         Cancel         Apply | Sensortechnik GmbH                                                                           |
|      | writing Networkvariables.         19:3           P BXT Segment 1: PluginDevice 8: nvil.earn = 1.00000000000000000000000000000000000        | 6:50                                                                                         |
|      | RKT_Segment_1: PlugInDevice_8: UCPTenoceanID = 0.0.27,53         19:3                                                                      | 6:54                                                                                         |
|      | PlugInDevice_8 SRC-FTT NeuronID: 0407D0370200                                                                                              | Cnfg Online Monitoring On                                                                    |

# Infrastructure

| Basis:  | PC with DESIGO infrastructure<br>RXT10 version 4 or higher                                                                                                    |
|---------|----------------------------------------------------------------------------------------------------|
| Step:   | <i>Download:</i><br>EasySens_Empfaenger_Receiver_SRC04FTT_SRC65FTT_160108_156.zip<br><i>Extract and save LON application:</i><br>srcn_9_1_01 (.apb; .nxe; .xfb; .xif) / optional: srcn_12_1_01 |
| Source: | Download from the DESIGO RX intranet: <u>https://intranet10.sbt.siemens.com/</u><br>business/building_comfort/systems/desigo/ra/_des_ra_qax/_des_ra_qax95.htm                                  |

Engineering withSet uRXT10 and XIF-Importinteg

Set up the gateway with the RXT10 tool by following the standard procedure for integration of third-party devices (for details, refer to User Manual RXT10, CM110669).

| Step | Procedure                                                                         |
|------|-----------------------------------------------------------------------------------|
| 1    | Device > Add                                                                      |
|      | Select tab <b>Device Type</b> .                                                   |
|      | From selection menu Device Type, select PLG: Plug In Support.                     |
|      | On the "Device" list, highlight PlugInDevice.                                     |
|      | levice                                                                            |
|      | Overview Application Device Type Settings                                         |
|      | Selected Application:                                                             |
|      | Device Type: PLG: Plug In Support                                                 |
|      | Description                                                                       |
|      |                                                                                   |
|      |                                                                                   |
|      |                                                                                   |
|      |                                                                                   |
|      |                                                                                   |
|      | LNS POWERED                                                                       |
|      |                                                                                   |
|      | Device for LNS Plug In Support                                                    |
|      |                                                                                   |
|      |                                                                                   |
|      |                                                                                   |
|      |                                                                                   |
|      |                                                                                   |
| 2    | Select tab <b>Overview</b> to enter the location. Confirm by clicking <b>OK</b> . |
| 3    | RXT: Select <no networkinterface=""></no>                                         |
|      | Y Enocean workflow.tbp - DESIGO RXT10.2                                           |
|      | Project Edit View Device Tools Network Window Help                                |
|      |                                                                                   |
|      | NIC 852 1 000 MS                                                                  |
|      | NIC_852_1_002<br>NIC_852_1_003                                                    |
|      | NIC_852_1_004                                                                     |
|      | Network > Connect (Attached offnet)                                               |
|      |                                                                                   |

| Step | Procedure                                                            |
|------|----------------------------------------------------------------------|
| 4    | Device > Configure > SBT Generic Plug In > OK                        |
|      | Installed plug-ins                                                   |
|      | Select a device plug-in                                              |
|      | Echelon LNS Report Generator                                         |
|      | RXC PlugIn AppLib V1                                                 |
|      | SBT Generic Plug In                                                  |
|      | N                                                                    |
|      |                                                                      |
|      |                                                                      |
|      |                                                                      |
|      | OK Cancel                                                            |
|      | Select function Import XIF > OK                                      |
|      | Select Plug in Function                                              |
|      | Available Functions Function Description                             |
|      | Get the Lon Interface out of device or read it<br>Configure Device • |
|      | Browse Device -                                                      |
|      |                                                                      |
|      |                                                                      |
|      | Select a device Plug-In                                              |
|      | Echelon LNS Report Generator                                         |
|      | EPAC Plugin AppLib V1                                                |
|      | SBT Generic Rug In                                                   |
|      |                                                                      |
|      |                                                                      |
|      | Revegister Plug-in Close                                             |
|      | > Dead VIE File > Calact path for even 0, 1, 02 wife OK              |
|      | > Read XIF File > Select path for sich_9_1_02.xil > OK               |
|      | > Select Plug-in > Close                                             |
| 5    | Device > Configure > OK (depending on plug-in: Configure Device      |
|      | Select Plug-in Function                                              |
|      | Available Functions Function Description                             |
|      | Browse & Conligure the Device                                        |
|      |                                                                      |
|      |                                                                      |
|      | OK N                                                                 |
|      | Select a device Plug-In                                              |
|      | Echelon LNS Report Generator                                         |
|      | BXC PlugIn AppLib V1                                                 |
|      | SBT Generic Plug In                                                  |
|      |                                                                      |
|      |                                                                      |
|      | Rereaister Plug-in Close                                             |

| Step | Procedure                                                               |                           |                                                                 |                                                                                |                                                            |  |  |
|------|-------------------------------------------------------------------------|---------------------------|-----------------------------------------------------------------|--------------------------------------------------------------------------------|------------------------------------------------------------|--|--|
| 6    | Configure the gateway:                                                  |                           |                                                                 |                                                                                |                                                            |  |  |
|      | Select Node Object                                                      |                           |                                                                 |                                                                                |                                                            |  |  |
|      | SRCN_9_1_02 ( PlugInDevice_6 ) (Unable to communicate with the device!) |                           |                                                                 |                                                                                |                                                            |  |  |
|      | Location LOC_01                                                         | Location LOC_01           |                                                                 |                                                                                |                                                            |  |  |
|      | Description Enocean Gateway                                             |                           |                                                                 |                                                                                |                                                            |  |  |
|      | NVs CPs (LNS)                                                           |                           |                                                                 |                                                                                |                                                            |  |  |
|      | SRCN_9_1_02                                                             | Name                      |                                                                 | Object                                                                         | Value                                                      |  |  |
|      | Sensor[0]                                                               | SCPT bypas<br>SCPT driveT | slime<br>ime                                                    | NodeUbject<br>NodeObject                                                       | 90<br>100.0                                                |  |  |
|      | Sensor[1]                                                               | SCPTIocatio               | n                                                               | NodeObject                                                                     | 100.0                                                      |  |  |
|      | Sensor[2]                                                               | SCPTmaxSe                 | endTime                                                         | NodeObject                                                                     | 2700.0                                                     |  |  |
|      | Sensor[3]                                                               | SCPTminSe                 | ndTime                                                          | NodeObject                                                                     | 0.3                                                        |  |  |
|      | Sensor[4]                                                               | SCPT stepV                | alue<br>c_H                                                     | NodeUbject                                                                     | 5.0                                                        |  |  |
|      | Sensor[5]                                                               | LUCPTdiCon                | 11g7 1<br>6a/2                                                  | NodeObject                                                                     | 0,0,0,0                                                    |  |  |
|      | Sensor[6]                                                               | UCPTdiCon                 | fia/3                                                           | NodeObject                                                                     | 0000                                                       |  |  |
|      | Sensor[7]                                                               | UCPTdiCon                 | fig/4                                                           | NodeObject                                                                     | 0,0,0,0                                                    |  |  |
|      | Sensor[8]                                                               | UCPTdiCon                 | fig/5                                                           | NodeObject                                                                     | 0,0,0,0                                                    |  |  |
|      | LearnedID                                                               | UCPTdiCon                 | fig/6                                                           | NodeObject                                                                     | 0,0,0,0                                                    |  |  |
|      |                                                                         | UCPTdiCon                 | fig/7                                                           | NodeObject                                                                     | 0,0,0,0                                                    |  |  |
|      |                                                                         | UCPTdiCon                 | hg/8<br>6-70                                                    | NodeUbject                                                                     | 0,0,0,0                                                    |  |  |
|      |                                                                         |                           | ng/9<br>vanBoyTm                                                | NodeObject                                                                     | 0,0,0,0                                                    |  |  |
|      |                                                                         | UCPTfanSp                 | dStages                                                         | NodeObject                                                                     | 3                                                          |  |  |
|      |                                                                         | UCPTgener                 | alCP1                                                           | NodeObject                                                                     | 1,0,0,0,0,0,0,0,                                           |  |  |
|      |                                                                         | UCPTiongP                 | ressTime                                                        | NodeObject                                                                     | 1.0;2.0;2.0;2.0                                            |  |  |
|      |                                                                         | ,                         |                                                                 |                                                                                |                                                            |  |  |
|      |                                                                         |                           |                                                                 |                                                                                |                                                            |  |  |
|      | Automatic Update                                                        |                           |                                                                 |                                                                                | Update All Close                                           |  |  |
|      |                                                                         |                           |                                                                 |                                                                                |                                                            |  |  |
|      |                                                                         | LUCPTfanSr                | ndStages                                                        | NodeObject                                                                     | 3                                                          |  |  |
|      |                                                                         | UCPTgener                 | ralCP1                                                          | NodeObject                                                                     | 1,0,0,0,0,0,0,0,0,                                         |  |  |
|      |                                                                         | UCPTiongF                 | ressTime                                                        | NodeObject                                                                     | 1.0;2.0;2.0;2.0                                            |  |  |
|      |                                                                         | UCPTrever                 | seDelay                                                         | NodeObject                                                                     | 500                                                        |  |  |
|      |                                                                         | UCPTspMa                  | xValue                                                          | NodeObject                                                                     | 3.00                                                       |  |  |
|      |                                                                         | UCPTspMin                 | Walue                                                           | NodeUbject                                                                     | -3.00<br>SET_DOV/N_1                                       |  |  |
|      |                                                                         | UCPTsunbl                 | indDU F                                                         | NodeObject                                                                     | SET_DOWNT                                                  |  |  |
|      |                                                                         | UCPTsunbl                 | indSTOP                                                         | NodeObject                                                                     | SET STOP 0                                                 |  |  |
|      |                                                                         | UCPTsunbl                 | indUP                                                           | NodeObject                                                                     | SET_UP 100.0 🔽                                             |  |  |
|      |                                                                         | ·                         |                                                                 |                                                                                |                                                            |  |  |
|      |                                                                         |                           |                                                                 |                                                                                |                                                            |  |  |
|      |                                                                         |                           |                                                                 |                                                                                | Update All Close                                           |  |  |
|      |                                                                         |                           |                                                                 |                                                                                |                                                            |  |  |
|      |                                                                         |                           |                                                                 |                                                                                |                                                            |  |  |
|      |                                                                         |                           |                                                                 |                                                                                |                                                            |  |  |
|      | SCDTmaxSandTin                                                          | 20 <sup>.</sup>           | Sonding                                                         | intonyal I ON                                                                  |                                                            |  |  |
|      | SCPTmaxSendTin                                                          | ne:                       | Sending                                                         | interval LON                                                                   | WORKS                                                      |  |  |
|      | SCPTmaxSendTin                                                          | ne:                       | Sending<br>Recomr                                               | interval LON<br>nendation: S                                                   | NWORKS<br>ame as RXC ⇔                                     |  |  |
|      | SCPTmaxSendTin                                                          | ne:                       | Sending<br>Recomm                                               | interval LON<br>nendation: S                                                   | NWORKS<br>ame as RXC ⇔                                     |  |  |
|      | SCPTmaxSendTin                                                          | ne:                       | Sending<br>Recomr<br>Default                                    | i interval LON<br>nendation: S<br><b>2700 [s]</b> (45                          | NWORKS<br>ame as RXC ⇔<br>min)                             |  |  |
|      | SCPTmaxSendTin                                                          | ne:<br>/Tm·               | Sending<br>Recomm<br>Default                                    | interval LOM<br>nendation: S<br>2700 [s] (45                                   | NWORKS<br>ame as RXC ⇔<br>min)                             |  |  |
|      | SCPTmaxSendTin<br>UCPTenoceanRcv                                        | ne:<br>'Tm:               | Sending<br>Recomr<br>Default<br>Receive                         | i interval LOM<br>nendation: S<br>2700 [s] (45<br>time                         | NWORKS<br>ame as RXC ⇔<br>min)                             |  |  |
|      | SCPTmaxSendTin<br>UCPTenoceanRcv                                        | ne:<br>/Tm:               | Sending<br>Recomr<br>Default<br>Receive                         | interval LON<br>nendation: S<br>2700 [s] (45<br>time<br>nitoring the R         | NWORKS<br>ame as RXC ⇔<br>min)<br>E link to the room unit  |  |  |
|      | SCPTmaxSendTin<br>UCPTenoceanRcv                                        | ne:<br>/Tm:               | Sending<br>Recomr<br>Default<br>Receive<br>For mor              | i interval LON<br>nendation: S<br>2700 [s] (45<br>time<br>hitoring the R       | NWORKS<br>ame as RXC ⇔<br>min)<br>Pr link to the room unit |  |  |
|      | SCPTmaxSendTin<br>UCPTenoceanRcv                                        | ne:<br>/Tm:               | Sending<br>Recomr<br>Default<br>Receive<br>For mor<br>(optiona  | i interval LOM<br>nendation: S<br>2700 [s] (45<br>time<br>iitoring the R<br>I) | WORKS<br>ame as RXC ⇔<br>min)<br>F link to the room unit   |  |  |
|      | SCPTmaxSendTin<br>UCPTenoceanRcv                                        | ne:<br>'Tm:               | Sending<br>Recomm<br>Default<br>Receive<br>For mor<br>(optional | interval LOM<br>nendation: S<br>2700 [s] (45<br>time<br>nitoring the R<br>I)   | WORKS<br>ame as RXC ⇔<br>min)<br>F link to the room unit   |  |  |

| Step | Procedure                                                                                                    |  |  |  |  |
|------|----------------------------------------------------------------------------------------------------|--|--|--|--|
| 7    | Configure the gateway:                                                                                                    |  |  |  |  |
|      | Select Sensor Object [08]                                                                                                    |  |  |  |  |
|      | SRCN_9_1_02 ( PlugInDevice_6 ) (Unable to communicate with the device!)                                                                                                    |  |  |  |  |
|      | Location LOC_01 Description Enocean Gateway                                                                                                    |  |  |  |  |
|      | NVs CPs (LNS)                                                                                                    |  |  |  |  |
|      | SRCN_9_1_02 Name Object Value Value  |  |  |  |  |
|      | Sensor(0)         nvoHVACTemp_1.5CFTminRnge         Sensor(0)         40.00           Sensor(1)         nvoHVACTemp_1.5CPTminRnge         Sensor(0)         0.00                                                                                                    |  |  |  |  |
|      | Sensor[2]         nvoMultiOut_1_1.SCPTnvType         Sensor[0]         PID 0:0:0:0:0           Sensor[2]         nvoMultiOut_2_1.SCPTnvType         Sensor[0]         PID 0:0:0:0:0                                                                                                    |  |  |  |  |
|      | Sensor[0]         SCPTmaxDut         Sensor[0]         100.0           Sensor[4]         SCPTmaxSendTime         Sensor[0]         2700.0                                                                                                    |  |  |  |  |
|      | Sensor[0]         UCPTdeviceType         Sensor[0]         7           Sensor[6]         UCPTenoceanID         Sensor[0]         0,0,0,0                                                                                                    |  |  |  |  |
|      | Sensor(7)<br>Sensor(8)                                                                                                    |  |  |  |  |
|      | LearnedID                                                                                                    |  |  |  |  |
|      |                                                                                                    |  |  |  |  |
|      |                                                                                                    |  |  |  |  |
|      |                                                                                                    |  |  |  |  |
|      | ☐ <u>A</u> utomatic Update All Close                                                                                                    |  |  |  |  |
|      |                                                                                                    |  |  |  |  |
|      |                                                                                                    |  |  |  |  |
|      | SCPTmax/minRnge. Measuring range of temperature sensor                                                                                                    |  |  |  |  |
|      |                                                                                                    |  |  |  |  |
|      | SCPTmaxSendTime: Sending interval LONWORKS                                                                                                    |  |  |  |  |
|      | Default <b>2700 [s]</b> (45min)                                                                                                    |  |  |  |  |
| 8    | > Close > Active Plug_in finish                                                                                                    |  |  |  |  |
| Ū    | Network > Disconnect (Attached offnet)                                                                                                    |  |  |  |  |
| 9    | Make RXT10 bindings:                                                                                                    |  |  |  |  |
|      | Datapoint Gateway RXC                                                                                                    |  |  |  |  |
|      | Room Temperature: nvoHVACTemp_x ⇒ nviSpaceTemp                                                                                                    |  |  |  |  |
|      | Setpoint Offnet: nvoSetpoint_x ⇒ nviSetpointOffset                                                                                                    |  |  |  |  |
| 10   | Netwok > Connect (online)                                                                                                    |  |  |  |  |
| 11   | Assign devices and install                                                                                                    |  |  |  |  |
| 12   | Device > Configure > OK                                                                                                    |  |  |  |  |
|      | Select Plug-in Function                                                                                                    |  |  |  |  |
|      | Available Functions Function Description Reprint Provide Provide Provi |  |  |  |  |
|      | Browse & Configure the Device                                                                                                    |  |  |  |  |
|      |                                                                                                    |  |  |  |  |
|      |                                                                                                    |  |  |  |  |
|      | Colorba davies Plug la                                                                                                    |  |  |  |  |
|      | Echelon LNS Report Generator                                                                                                    |  |  |  |  |
|      | LPAConvPlugin<br>RXC PlugIn AppLib V1                                                                                                    |  |  |  |  |
|      | RXC PlugIn AppLib V2<br>SBT Generic Plug In                                                                                                    |  |  |  |  |
|      |                                                                                                    |  |  |  |  |
|      |                                                                                                    |  |  |  |  |
|      | Heregister Hug-m Llose                                                                                                    |  |  |  |  |

| Step | Procedure                                                            |                                                                                                    |                                          |                                          |  |
|------|----------------------------------------------------------------------|----------------------------------------------------------------------------------------------------|------------------------------------------|------------------------------------------|--|
| 13   | Learn-in the room unit:                                              |                                                                                                    |                                          |                                          |  |
|      | Select Sensor Object [08]                                            |                                                                                                    |                                          |                                          |  |
|      | SRCN_9_1_02 ( PlugInDevice_6 )                                       |                                                                                                    |                                          |                                          |  |
|      | Location LOC_01                                                      |                                                                                                    |                                          |                                          |  |
|      | Description Enocean Gateway                                          |                                                                                                    |                                          |                                          |  |
|      |                                                                      |                                                                                                    |                                          | i                                        |  |
|      | NodeObject                                                           | Name         Sem Docu         Value           Image: Invitearn         1,0,0,0,0,0,0,0,0,0,0,0,0,0,0,0,0,0,0,0 |                                          |                                          |  |
|      | Sensor[0]<br>Sensor[1]                                               | nviRequest                                                                                                    | 0,RQ_NORMAL                              | 200                                      |  |
|      | Sensor[2]                                                            | nvoFileDirectory                                                                                               | 4015                                     | 5,0,0                                    |  |
|      | Sensor[4]                                                            | 📱 🖥 nvoStatus                                                                                                  | 0 0,0,0,0,0,0,0,0,0,0,0,0,0,0            | 0,0,0,0,0,0,0,0,0,0,0,0                  |  |
|      | Sensor[5]<br>Sensor[6]                                               |                                                                                                    |                                          |                                          |  |
|      | Sensor[7]                                                            |                                                                                                    |                                          |                                          |  |
|      | LearnedID                                                            |                                                                                                    |                                          |                                          |  |
|      |                                                                      |                                                                                                    |                                          |                                          |  |
|      |                                                                      |                                                                                                    |                                          |                                          |  |
|      |                                                                      |                                                                                                    |                                          |                                          |  |
|      |                                                                      |                                                                                                    |                                          |                                          |  |
|      | Automatic Undate                                                     |                                                                                                    |                                          | ((                                       |  |
|      |                                                                      |                                                                                                    | Update All                               |                                          |  |
|      |                                                                      |                                                                                                    |                                          |                                          |  |
|      | Double click <b>nviLea</b>                                           | arn                                                                                                    |                                          |                                          |  |
|      |                                                                      | . 0                                                                                                    |                                          |                                          |  |
|      | > Set Bit [0] = 1 to $I$                                             | earn-in Sensor [0]                                                                                             |                                          |                                          |  |
|      | > Press button on the                                                | he room unit                                                                                                   |                                          |                                          |  |
|      | SRCN 9 1 02 ( PlugInDevi                                             | ice 6)                                                                                                    |                                          | ×                                        |  |
|      | Location LOC_01                                                      |                                                                                                    |                                          |                                          |  |
|      | Description Enocean Gateway                                          |                                                                                                    |                                          |                                          |  |
|      | NVs CPs (Device)                                                     |                                                                                                    |                                          |                                          |  |
|      | NodeObject                                                           | Name Self Docu                                                                                                 | Value<br>0.0.0.0.0.0.0.0.0.0.0.0.0.0.0.0 | 0.0.0                                    |  |
|      | Sensor[0]<br>Sensor[1]                                               | a nviRequest                                                                                                   | 0,RQ_NORMAL                              |                                          |  |
|      | Sensor[2]                                                            | a nvoAlarm_Sensor                                                                                              | 4015                                     | 1,0,0                                    |  |
|      | Sensor[3]<br>Sensor[4]                                               | 📱 🖥 nvoStatus                                                                                                  | 0 0,0,0,0,0,0,0,0,0,0,0,0,0,0            | 0,0,0,0,0,0,0,0,0,0,0,0,0,0,0,0,0,0,0,0, |  |
|      | Sensor[5]                                                            |                                                                                                    |                                          |                                          |  |
|      | Sensor[7]                                                            |                                                                                                    |                                          |                                          |  |
|      | Sensor[8]                                                            |                                                                                                    |                                          |                                          |  |
|      | Edunidar                                                             |                                                                                                    |                                          |                                          |  |
|      |                                                                      |                                                                                                    |                                          |                                          |  |
|      |                                                                      |                                                                                                    |                                          |                                          |  |
|      |                                                                      |                                                                                                    |                                          |                                          |  |
|      |                                                                      |                                                                                                    |                                          |                                          |  |
|      | Automatic Update                                                     |                                                                                                    | Update All                               | Close                                    |  |
|      |                                                                      |                                                                                                    |                                          |                                          |  |
|      | When the learn telegram is received, bit [0] is automatically reset. |                                                                                                    |                                          |                                          |  |
|      | Additional room units: Repeat procedure                              |                                                                                                    |                                          |                                          |  |
|      | set bit [1] = 1 to learn-in Sensor [1]                               |                                                                                                    |                                          |                                          |  |
|      |                                                                      |                                                                                                    |                                          |                                          |  |
|      | etc.                                                                 |                                                                                                    |                                          |                                          |  |

| Step | Procedure                                                                                                    |                                                                                                    |           |                                                                              |                             |
|------|----------------------------------------------------------------------------------------------------|----------------------------------------------------------------------------------------------------|-----------|------------------------------------------------------------------------------|-----------------------------|
| 14   | Function check gateway / room unit:                                                                                                    |                                                                                                    |           |                                                                              |                             |
| 14   | SRCN_9_1_02 (PlugInDev<br>Location LOC_01<br>Description Enocean Gateway<br>NVs CPs (Device)<br>SRCN_9_1_02<br>NodeObject<br>Sensor(0)<br>Sensor(2)<br>Sensor(3)<br>Sensor(4)<br>Sensor(5)<br>Sensor(6)<br>Sensor(7)<br>Sensor(8)<br>LearnedID | Name         ImviMultiOut_1_Fb_1         ImviMultiOut_2_Fb_1         ImvoHVACTemp1         ImvoMultiOut_2_1         ImvoMultiOut_2_1         ImvoSetpoint_1 | Self Docu | Value<br>0.00<br>0.00<br>26.20<br>SET_OFF 0.00.00<br>SET_OFF 0.00.00<br>0.88 |                             |
|      | □ Automatic Update nvoHVACTemp_1: nvoSetpoint_1:                                                                                                    | : Receive ro<br>Receive se                                                                                                    | oom tem   | Update All perature from r                                                   | Close<br>oom unit<br>n unit |

| <b>F1</b>                                                                                                    | <b>F2</b>                                                                                                    | 1661208_01                        |
|----------------------------------------------------------------------------------------------------|----------------------------------------------------------------------------------------------------|-----------------------------------|
| Second<br>Second<br>Se | RXC PXX-L                                                                                                    | PXC00D                            |
| ТО                                                                                                    | T1     T2       nvoHVACTemp     nvi/nvoSpaceTemp                                                                                                    | T3<br>TR                          |
| F1:<br>Gateway receives no<br>telegrams from the<br>room unit                                                                                                    | Possible causes:         ⇒       Room unit exhausted ⇒ poor light conditions<br>Check documentation on room unit         ⇒       RF link faulty ⇒ distance, interference emitters<br>Check documentation on room unit         ⇒       Room unit not / incorrectly learned-in in the gateway (Senser<br>⇒         ⇒       Room unit faulty                                                                                                    | orID)                             |
|                                                                                                    | <i>Impact on the system:</i><br>When UCPTenoceanRcvTm has elapsed, nvoAlarmSensor is set (e optional).                                                                                                    | evaluation                        |
|                                                                                                    | <ul> <li>T0</li> <li>T1 Last valid value from T0; otherwise 0.0 °C</li> <li>T2 With SCPTmaxSendTime ⇔ T1<br/>Without SCPTmaxSendTime ⇔ invalid (327.7 °C) after R<br/>has elapsed (60 min)</li> </ul>                                                                                                    | XC heartbeat                      |
|                                                                                                    | <b>T3</b> Ditto; if 0.0 °C ⇔ frost alarm                                                                                                    |                                   |
| F2:<br>RXC receives no<br>LONWORKS telegrams<br>from the gateway                                                                                                    | Possible causes:         ⇒       Gateway has no power (power_fail)         ⇒       Bus interruption         ⇒       Error in configuration of gateway         ⇒       Gateway faulty                                                                                                    |                                   |
|                                                                                                    | Impact on the system:         T0          T1          T2       Invalid (327.7 °C) after RXC heartbeat has elapsed (60 min);         power_fail gateway:       nvo_temp_p = 0.0 °C until room unit sends again (up to app Ohne SCPTmaxSendTime         ⇔ T2 = last valid T2         SCPTmaxSendTime       ⇔ T2 = last valid T2         SCPTmaxSendTime > approx. 20 min       ⇔ T2 = last valid T2         T3       Ditto; at 0.0 °C ⇔ frost alarm | )<br>22<br><b>st alarm</b> )<br>2 |

| F10:                  |
|-----------------------|
| Power_up / Power_fail |
| system                |

#### Impact on the system:

 T0 - T1 All temperatures = 0.0 °C after Power\_fail / Power\_up. Room unit sends current temperature after about 20 to 30 minutes.

**T2** RXC polls the gateway (0.0 °C) and sends value to the system.

**Frost alarm** (0.0 °C). This state continues until all EnOcean room units have transmitted a valid temperature. This takes about 20 to 30 min, but may take longer than an hour should short breakdowns occur.
 If a room unit does not send (e.g. exhausted), frost alarm is maintained until that room unit sends as well.

With each simultaneous power failure of the RXC and the gateway, the system triggers frost alarm for 20 to 30 minutes. The same applies to power-up.

|                                  | The devices are supplied in an operational status.<br>Installation is made by means of anchors and screws (not included) to the smooth<br>wall surface, or by means of screws to an installation socket .<br>For operation a separate external 868 MHz receiving antenna is required (included<br>in delivery).                                                                                                    |
|----------------------------------|----------------------------------------------------------------------------------------------------|
| Notes for the radio<br>reception | <ul> <li>The antenna with magnet foot should be mounted on the center of a 180 mm x 180 mm metal plate (galvanized sheet steel).</li> <li>In rooms the antenna should be mounted 1 m below the ceiling.</li> <li>The antenna should be vertically aligned downwards.</li> <li>Minimal distance to the wall: 90 mm.</li> <li>Distance to other transmitters (e.g. GSM / DECT/ wireless LAN / EnOcean etc.): min. 2 m.</li> <li>The antenna cable shall be routed in an electric conduit.</li> <li>Avoid crushing of the antenna cable.<br/>The minimal bend radius of the cable is 50mm.</li> <li>As for the cable installation, avoid the use of an active pull-up device, otherwise the sheathing or on the connectors may damaged.</li> <li>For details on positioning of the EnOcean room units, refer to data sheet CM2N1660.</li> </ul> |
| Commissioning                    |                                                                                                    |
|                                  | Wireless room units are sending time or event controlled telegrams to the gateway.<br>The gateway verifies the incoming telegrams and outputs them directly via its<br>LONWORKS interface.                                                                                                    |
|                                  | Each telegram allows a precise allocation and consists of the format: type of the telegram, data, sender ID (32bit).                                                                                                    |
| EnOcean connection               | In order to assure a correct evaluation of the measuring values by the gateway, it is necessary to have the devices learned-in by the gateway. This is done automatically by means of a "learn button" at the room unit (or manually by input of the 32bit sensor ID) and a special "learning" procedure between room unit and gateway.                                                                                                    |

For details, refer to the data sheet of the EnOcean room units, CM2N1660.

In order to press the service pin, the lid must be opened.

commissioning

LonWorks

# Disposal

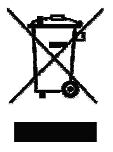

The device is classified as waste electronic equipment in terms of the European Directive 2002/96/EC (WEEE) and should not be disposed of as unsorted municipal waste. The relevant national legal rules are to be adhered to. Regarding disposal, use the systems setup for collecting electronic waste.

Observe all local and applicable laws.

# **Technical data**

| General device data | Operating voltage                                           | DC 1524 V                                |  |  |
|---------------------|-------------------------------------------------------------|------------------------------------------|--|--|
|                     | Devenue the                                                 | AC 24 V +/- 10%                          |  |  |
|                     | Power consumption                                           | 0.5VV / 0.82VA                           |  |  |
|                     | Interface                                                   | LONWORKS Transceiver FTT, free topology  |  |  |
|                     | Antenna connector                                           | FME female                               |  |  |
|                     | Antenna (included in delivery)                              | External antenna with magnetic stand     |  |  |
|                     | Terminals                                                   | Screw terminals max. 1,5 mm <sup>2</sup> |  |  |
|                     | Cable entry                                                 | M20 for 1 cable max. D = 8 mm            |  |  |
|                     |                                                             | or 2 cables max. $D = 7 \text{ mm}$      |  |  |
|                     | Mounting                                                    | Wall mounting                            |  |  |
| Housing protection  | Protection                                                  | IP42 to EN60529                          |  |  |
|                     |                                                             |                                          |  |  |
| Ambient conditions  | Temperature                                                 | -2060 °C                                 |  |  |
|                     | Humidity                                                    | max. 70 % r.h. non-condensing            |  |  |
| CE conformity       | Electromagnetic Compatibility                               | 89/336/EEC                               |  |  |
|                     | Radio and Telecommunications                                | R&TTE 1999/5/EC                          |  |  |
|                     | Terminal Equipment Directive                                |                                          |  |  |
|                     | RoHS Reduction of hazardous substances                      | 2002/95/EC                               |  |  |
| Standards           | Electromagnetic compatibility                               |                                          |  |  |
|                     | Emission                                                    | EN 61000-6-2                             |  |  |
|                     | Immunity                                                    | EN 61000-6-3                             |  |  |
|                     | Telecommunications                                          | ETSI EN 301 4893 V.1.4.1                 |  |  |
|                     | Home and building electronic systems EN 50090-2-2<br>(HBES) |                                          |  |  |
|                     | Registration for radio operation                            | EC countries and CH                      |  |  |
|                     |                                                             |                                          |  |  |
| Enclosure           | Material                                                    | ABS                                      |  |  |
|                     | Color                                                       | white, similar to RAL9010                |  |  |
| Weight              | Without / with packaging                                    | 173 g / 248 g                            |  |  |

# **Connection terminals**

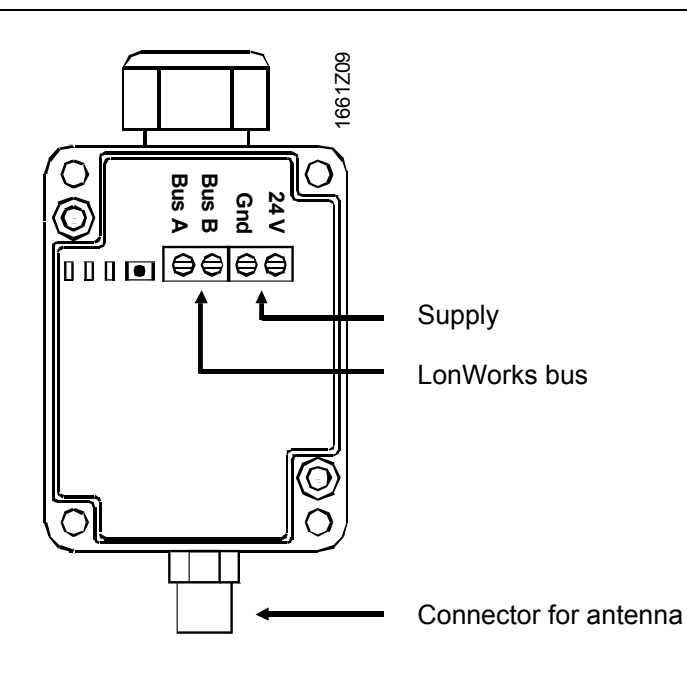

#### Dimensions

#### Dimensions in mm

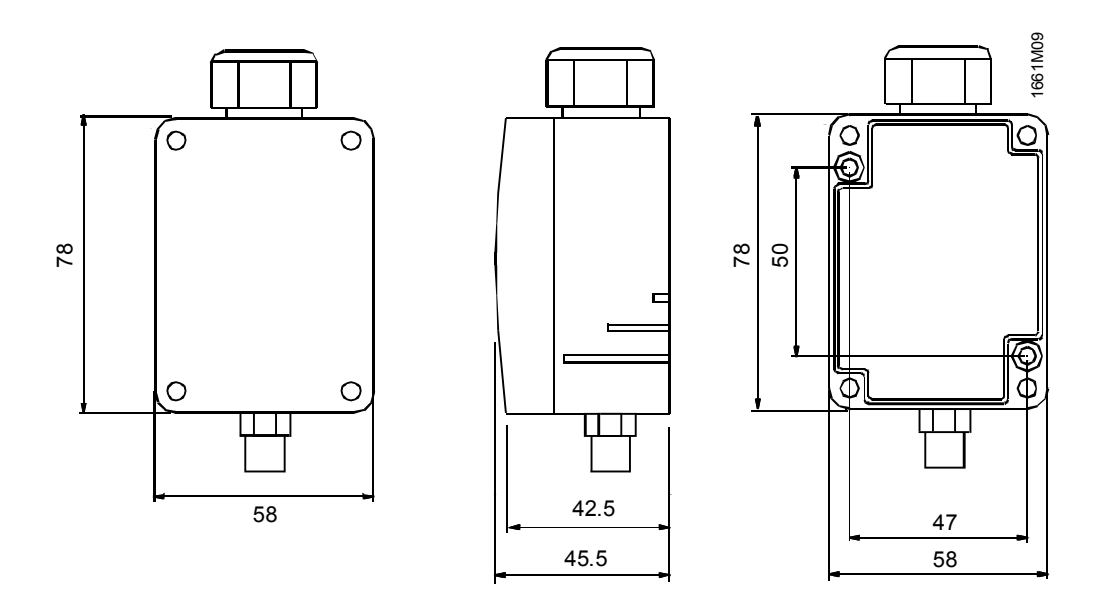

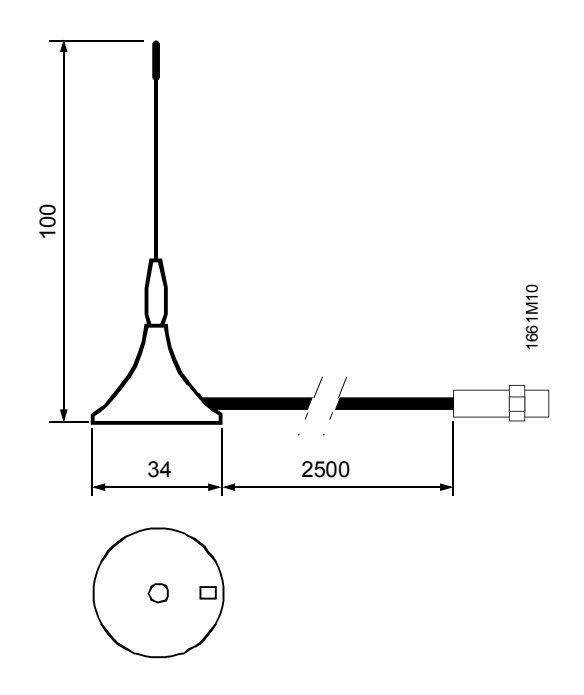

20 / 20

© 2008 - 2011 Siemens Switzerland Ltd.

Siemens Building Technologies RXZ95.1/LON – Gateway EnOcean/LonWorks Dimensions Subject to change